## In 5 stappen toegang tot de online NIBHV Academie

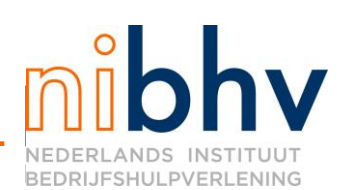

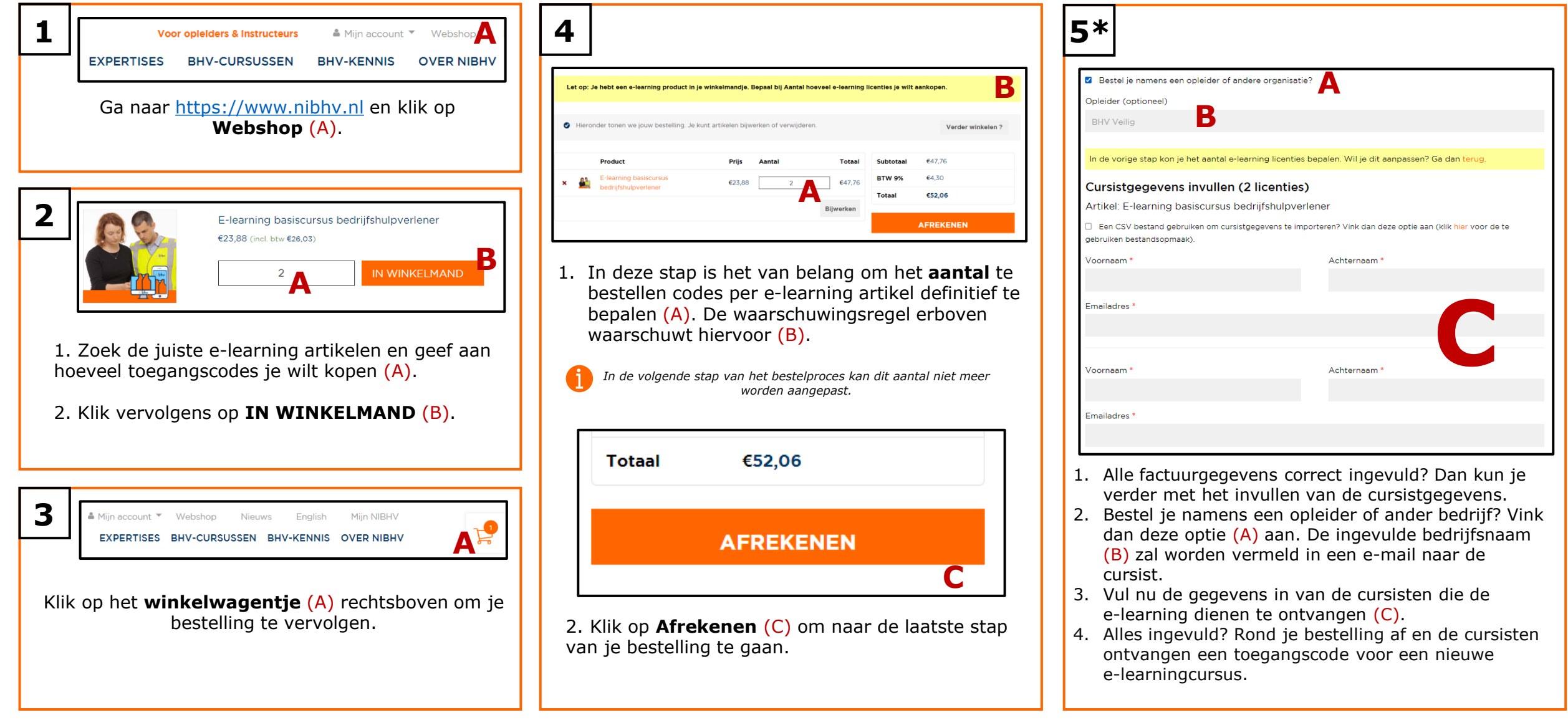

\*Wil je bij stap 5 cursisten importeren op basis van een CSV import? Gebruik dan de 2º pagina van dit instructiedocument (0822WS2)! Pag. 1/2

## In 5 stappen toegang tot de online NIBHV Academie

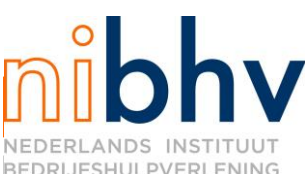

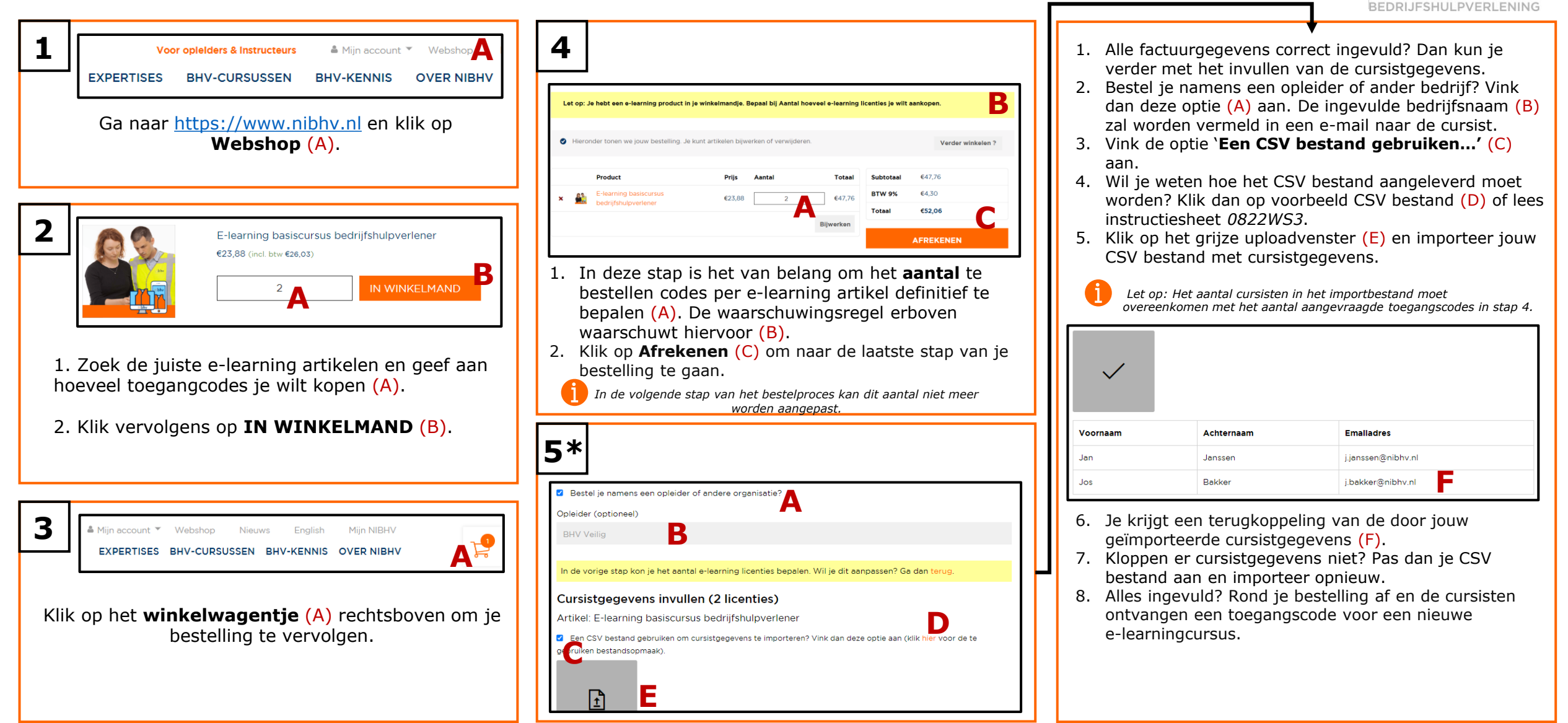

\*Wil je bij stap 5 cursisten importeren op basis van een CSV import? Gebruik dan de 2º pagina van dit instructiedocument (0822WS1)! Pag. 2/2